Discover Door County people, places and events through this important and unique primary source of community news and information.

# available online at DoorCountyNewspapers.org

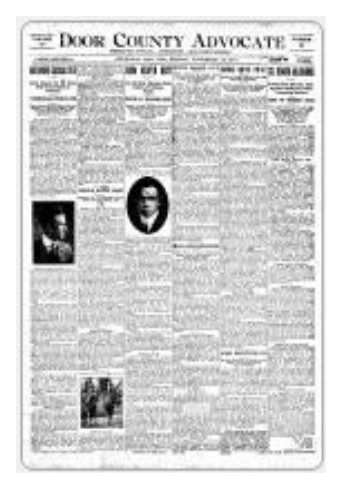

To view the newspapers, all you need is Internet access and a web browser. No download is required, and there is no special software to install.

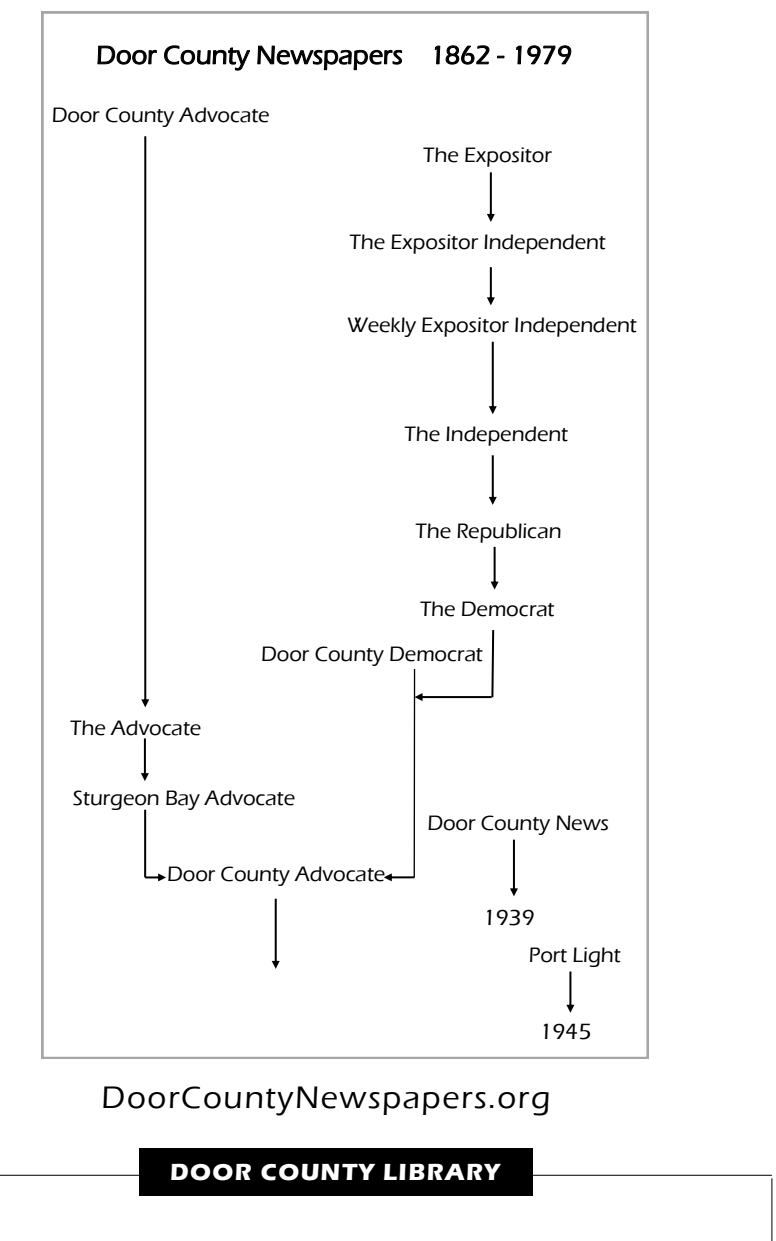

104 South 4th Avenue Sturgeon Bay, Wisconsin 54235 DoorCountyLibrary.org 920-743-6578

# Door County Library Newspaper Archive

# 1862 through 1979

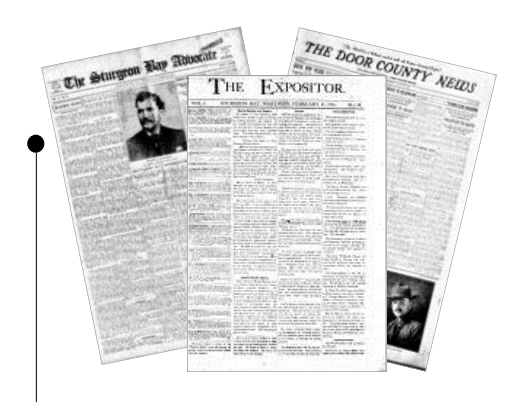

made possible with contributions from Maihaugen Foundation Door County Library Foundation and in cooperation with County of Door Door County Advocate Door County Maritime Museum

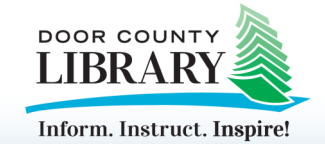

DoorCountyNewspapers.org

#### Browse Collections

13 newspaper titles were published in Door County between 1862 and 1979

Door County Advocate 1862-1897 (1808 issues) Door County Advocate 1918-1979 (4842 issues)

Door County Democrat 1893-1918 (1334 issues) Door County News 1914-1939 (1310 issues) Port Light 1942-1945 (153 issues) *The Advocate* 1897–1912 (819 issues) The Democrat 1892-1895 (115 issues) The Expositor 1873-1877 (172 items) The Expositor Independent 1877-1880 (153 issues) The Independent 1886-1890 (225 issues) The Republican 1890-1892 (129 issues) The Sturgeon Bay Advocate 1912-1918 (302 issues) Weekly Expositor Independent 1880-1886 (292 issues)

# Browse Titles

Browse titles displays the titles of all available issues in alphabetical, then chronological order, with thumbprints.

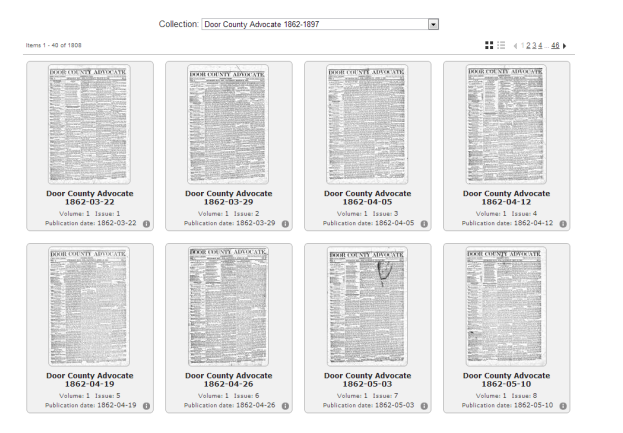

# 🔏 \ominus 24.37% ▾ ③ 🕶 1 🧔 🗐 🖣 1 ▾ 🕅 📿 🕕 🍢

#### Navigation Toolbar

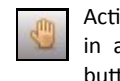

Activate Pan/Zoom mode by double clicking the mouse in an area of interest, or press and hold the mouse button to scroll/pan the image.

Click and drag a box around an area of the image to extract text.

# 24.37%

To zoom in or out (make the image larger or smaller), press the + or - key, or select the level as a percentage of the full page. The new zoom level will remain in effect for all pages in the current issue unless you change the zoom level again or access a new issue.

#### 1 τI. Ы

To display a specific page in the object, select the page you want to view from the Page box, or click the arrows to move forward and backward.

Search within the page for a word.

Display metadata for the page.

Convert the page into a pdf file for saving or printing.

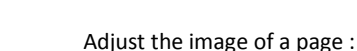

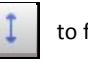

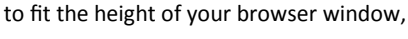

to fit the width of your browser windows,

to turn the page 90 degrees clockwise,

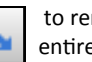

to remove the menu and enlarge the image to fit the entire viewing area.

Capture screen shots with the snipping tool available on Windows (XP and later) and Macintosh computers

### Simple Search

Simple search performs a keyword search of all collections at once, or can be performed on one collection title at a time. Search results vary depending on the quality of the original image of the newspaper. Results can be filtered by date.

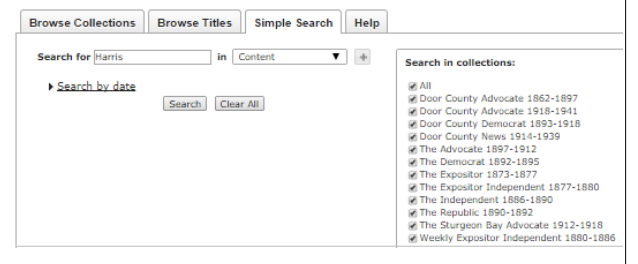

Use simple search to narrow the search by date:

\* is a wild card, so that 1870-01\* will search all newspapers printed in January of 1870. Also use it with names - Ch\* would find Charles, Chs and Chas

## Search Results

Search results are highlighted in yellow making them easy to spot on the page.

# THE END OF A BUSY LIFE. oseph Harris, Sr., Joins the Silent Majority --- A Good Man Gone. Joseph Harris, sr., who was prostrated by a paralytic stroke, as announced in these columns last week, died at the home of his oldest daughter, Mrs. D. C. McIntosh, in onest daughter, Mrs. D. C. Meintosh, in the village of Englewood, Gook county, III., at about 7 o'clock on Friday morning, Jan-uary 23th. Mr. Hart's was stricken at about 8 o'clock on Monday evening, Jan-uary 21st, while sitting alone in a room, his any zits, while suring alone in a room, his daughter being in another part of the house at the time for a few moments. When the latter entered the apartment she found that her father was unable to either move or speak. A physician was instantly sum-momed, who gave as his ophism that the case was housed. with sent to Joseph Harris, ic., in this city, who hurried to the bedside of his father with all dispatch, arriving there on Wednesday morning.

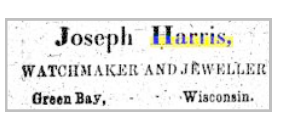

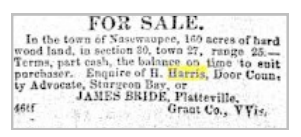

# **DOOR COUNTY LIBRARY**

104 South 4th Avenue Sturgeon Bay, Wisconsin 54235 DoorCountyLibrary.org 920-743-6578